# **CAL FX COLLECTION**

# User Guide English

Manual Version 1.1

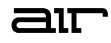

### Introduction

Thank you for purchasing the AIR Vocal Bundle plugin effects. The Vocal Bundle is a group of effects that offers a range of ways to change the timbre of your sound from distortion, doubling, harmonizing, or tuning:

AIR Vocal Distortion

**AIR Vocal Doubler** 

- AIR Vocal Harmonizer
- **AIR Vocal Tuner**

This user guide explains the features and functions of the plugin effects. For more information on using the plugins with other software, please refer to your software's documentation for adding and using plugin effects.

### System Requirements & Product Support

For complete system requirements and compatibility information, visit airmusictech.com.

For technical support, visit support.airmusictech.com.

### Installation

- 1. Double-click the **.exe** (Windows) or **.pkg** (macOS) file you downloaded. Follow the on-screen instructions to install the software.
- 2. Open your favorite DAW host software.
- 3. Open your software's Preferences, Options, or other menu to scan for the AIR Vocal FX Collection effects as new plugins. Consult your software's documentation for more information.
- 4. In your project, add an AIR Vocal FX Collection plugin as an insert effect to any audio or MIDI track, and then open the plugin window.
- 5. Click **Sign In** to sign into your inMusic Brands Profile using your Internet browser. If you do not have an inMusic Brands Profile yet, you will be prompted to create one.
- 6. Once you have signed in, click **Activate** in the plugin window to enter your serial key to unlock the plugin. You can unlock each plugin on up to three devices at a time.
- 7. If you do not have a serial key, you can click **Try Unlicensed** to explore the plugin with intermittent audio alerts. You can also click **10-Day Trial** to initiate a free, fully featured trial of the plugin for 10 days.

If you would like to purchase a serial key, click the link to purchase a license at profile.inmusicbrands.com.

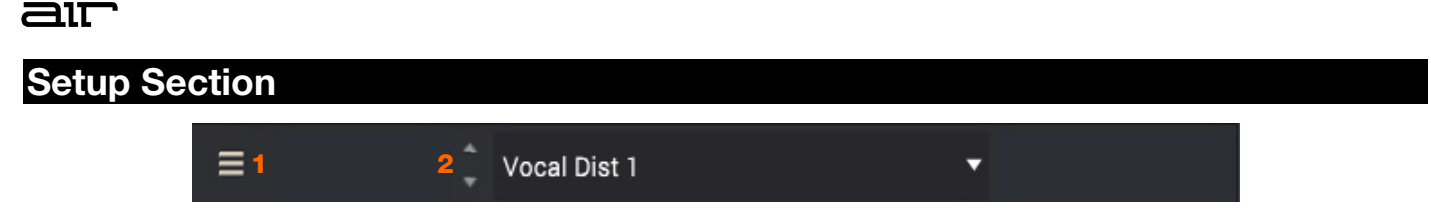

See the options below which details the common layout and settings available in each plugin:

- 1. Menu: Click this icon to open the menu, where you can find the following options:
  - Scale: Click here to select a value from 50-200% to scale the plugin window to a new size.
  - Load Preset: Click here to load a saved preset.
  - Save Preset: Click here to save the current preset.
  - Open User Guide: Click here to open this User Guide.
  - About: Click here to view plugin version information.
  - Check For Updates: Click here to check for available software updates.
- 2. **Preset:** Click this drop-down menu to view the list of included plugin presets. You can also click the up and down arrows next to this field to move to the previous or next preset.

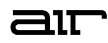

# **AIR Vocal Distortion**

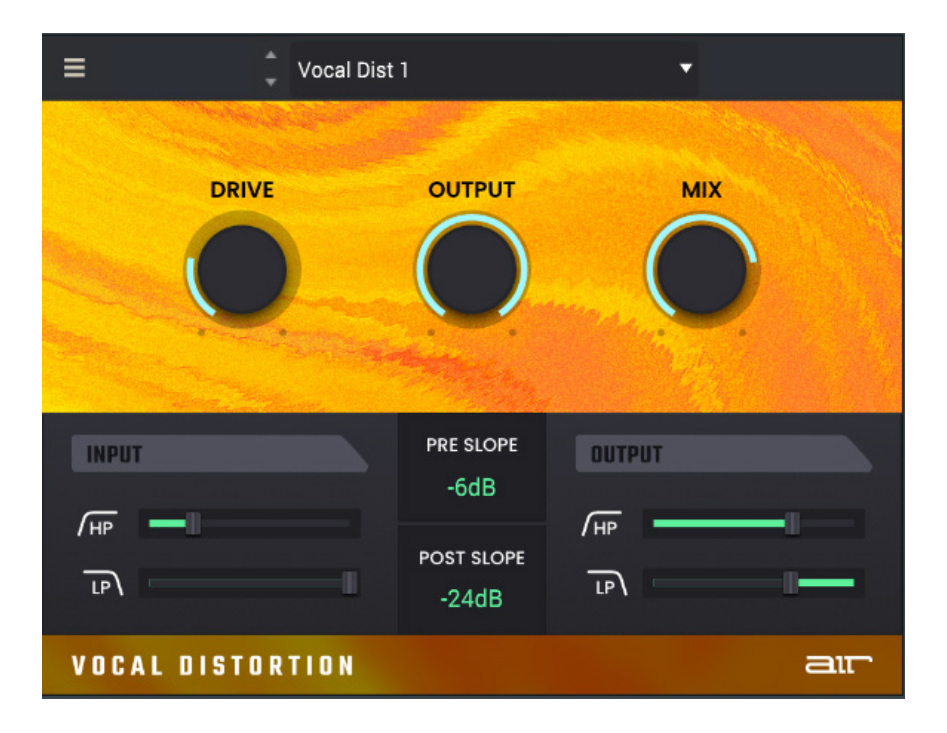

| Parameter  |    | Description                                                    | Value Range           |
|------------|----|----------------------------------------------------------------|-----------------------|
| Drive      |    | Amount of distortion applied.                                  | 0 – 100%              |
| Output     |    | Output level of the driven signal.                             | -24.0 – 0.0 dB        |
| Mix        |    | Wet/dry amount of the effect.                                  | 0 – 100%              |
| Input      | HP | Center frequency for the input high-pass filter.               | 20 – 1000 Hz          |
|            | LP | Center frequency for the input low-pass filter.                | 500 – 20000 Hz        |
| Pre Slope  |    | Adjusts the rate of frequency drop-off for the Input filters.  | -6 dB, -12 dB, -24 dB |
| Post Slope |    | Adjusts the rate of frequency drop-off for the Output filters. | -6 dB, -12 dB, -24 dB |
| Output     | HP | Center frequency for the output high-pass filter.              | 20 – 1000 Hz          |
|            | LP | Center frequency for the output low-pass filter.               | 500 – 20000 Hz        |

### **AIR Vocal Doubler**

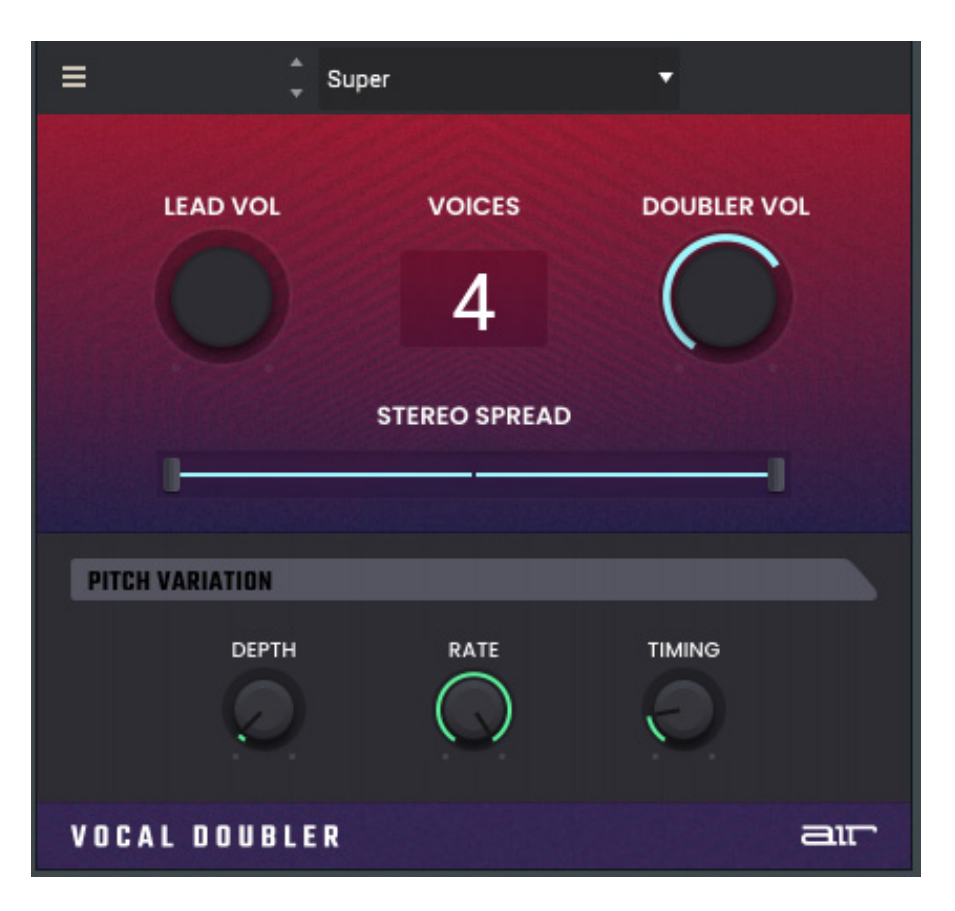

| 6.0 dB |
|--------|
|        |
| 6.0 dB |
|        |
| ,<br>) |
|        |
|        |
|        |

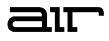

## **AIR Vocal Harmonizer**

The Vocal Harmonizer plugin lets you use up to 4 layers to thicken vocals, add texture, or pitch shift vocals.

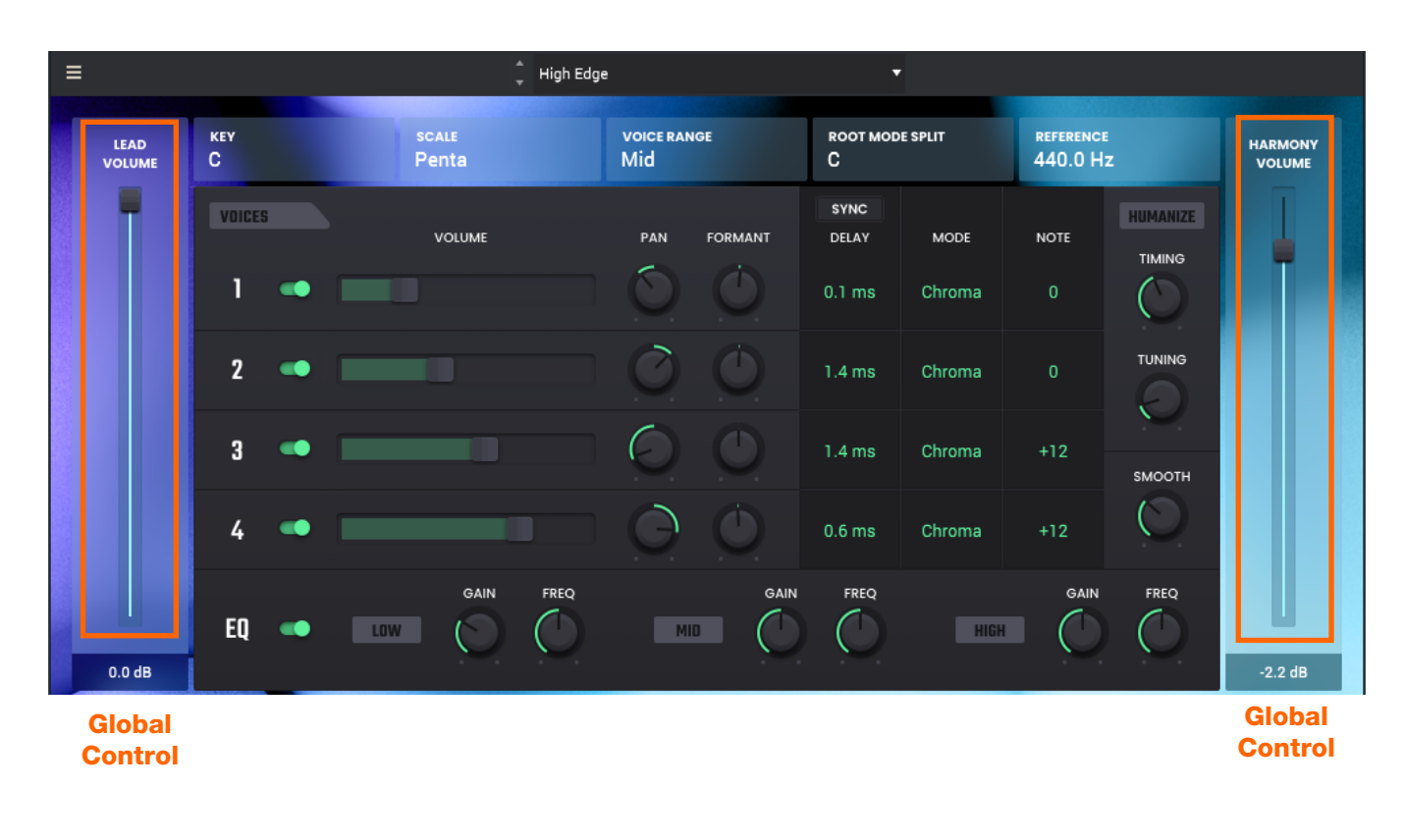

| Parameter      | Description                            | Value Range   |
|----------------|----------------------------------------|---------------|
| Lead Volume    | Volume level of the input audio.       | -inf – 0.0 dB |
| Harmony Volume | Volume level of the harmonized voices. | -inf – 0.0 dB |

Voices

| кеу<br>С |   | scale<br>Penta | voice rai<br>Mid | NGE     | ROOT MOD<br>C | DE SPLIT | REFERENCE<br>440.0 H | e<br>Iz  |
|----------|---|----------------|------------------|---------|---------------|----------|----------------------|----------|
| VOICES   |   | VOLUME         | PAN              | FORMANT | SYNC<br>DELAY | MODE     | NOTE                 | HUMANIZE |
| 2        | • |                | 0                | 0       | 1.4 ms        | Chroma   | 0                    | TUNING   |
| 3        | • |                | $\mathbf{O}$     | ٢       | 1.4 ms        | Chroma   | +12                  | ямоотн   |
| 4        | • |                | Q                |         | 0.6 ms        | Chroma   | +12                  |          |

| Parameter       |       | Description                                                                                                    | Value Range                                                                                                    |
|-----------------|-------|----------------------------------------------------------------------------------------------------|----------------------------------------------------------------------------------------------------|
| Voices          |       | Add up to 4 layers of voices. Click "Add Voice" to<br>enable the selected voice. Click the switch to disable<br>the selected voice. | Off, On                                                                                                    |
| Volume          |       | Adjust the voice's volume.                                                                                                    | -inf – 0.0 dB                                                                                                    |
| Pan             |       | Adjusts the voice's panning.                                                                                                    | L100-C-R100                                                                                                    |
| Formant         |       | Adjust to alter the characteristics of the voice                                                                                    | -7.0 - 0.0 - 7.0                                                                                                    |
| Кеу             |       | Sets the root note of the Scale for harmonization.                                                                                  | A, A#, B, C, C#, D, D# E,<br>F, F#, G, G#                                                                                                    |
| Scale           |       | Select the Scale used for harmonization when the <b>Voice Mode</b> is set to <b>Scale</b> .                                         | Major, Minor, Melodic<br>Minor, Harmonic Minor,<br>Dorian, Phrygian, Lydian,<br>Mixolydian, Locrian,<br>Chromatic, Penta, Major<br>Triad, Minor Triad, Root |
| Voice Range     |       | Selects the vocal range for tuning detection.                                                                                       | Very Low, Low, Mid, High,<br>Very High                                                                                                    |
| Root Mode Split |       | The chord root is used to determine the harmony notes.                                                                              | A, A#, B, C, C#, D, D# E,<br>F, F#, G, G#                                                                                                    |
| Reference       |       | The hertz frequency used to determine the vocal harmon range.                                                                       | y 420.0 – 460.0 Hz                                                                                                    |
| Delay           | Sync  | Sync the <b>Delay</b> to the note value or millisecond value based on the Sync setting.                                             | Off, On                                                                                                    |
|                 | Delay | Adds a note delay for the voice.                                                                                                    |                                                                                                    |
|                 |       | When <b>Sync</b> is <b>Off:</b>                                                                                                    | 0.0 – 1000.0 ms                                                                                                    |
|                 |       | When <b>Sync</b> is <b>On:</b>                                                                                                    | 0, 1/64, 1/32T, 1/64D,<br>1/32, 1/16T, 1/32D, 1/16,<br>1/8T, 1/16D, 1/8, 1/4T,<br>1/8D, 1/4, 1/2T,1/4D, 1/2,<br>5/8, 3/4, 7/8, 4/4                          |
| Mode            |       | Determines how the voice is harmonized.                                                                                             | Scale, Chroma, Fixed                                                                                                    |

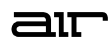

| кеу<br>С |    | scale<br>Penta | voice rai<br>Mid | NGE | root mod<br>C           | DE SPLIT       | referenc<br>440.0 H | e<br>Iz       |
|----------|----|----------------|------------------|-----|-------------------------|----------------|---------------------|---------------|
| Voices   | -  | VOLUME         | PAN              |     | SYNC<br>DELAY<br>0.1 ms | MODE<br>Chroma | NOTE<br>O           |               |
| 2        | •• |                | Ø                | O   | 1.4 ms                  | Chroma         |                     |               |
| 3        | •• |                | $\mathcal{O}$    |     | 1.4 ms                  | Chroma         | +12                 | <b>SMOOTH</b> |
| 4        | •  |                | Θ                | ٢   | 0.6 ms                  | Chroma         | +12                 | $\bigcirc$    |

| Parameter |        | Description                                                                | Value Range                                                                                         |  |  |
|-----------|--------|----------------------------------------------------------------------------|----------------------------------------------------------------------------------------------------|--|--|
| Note      |        | Determines the pitch of each voice, depending on the <b>Mode</b> selected. |                                                                                                    |  |  |
|           |        | When <b>Mode</b> is set to <b>Scale:</b>                                   | Oct+, 7th+, 6th+, 5th+,<br>4th+, 3rd+, 2nd+,<br>Unison, 7th-, 6th-, 5th-,<br>4th-, 3rd-, 2nd-, Oct- |  |  |
|           |        | When Mode is set to Chroma:                                                | -24 - 0 - +24                                                                                       |  |  |
|           |        | When <b>Mode</b> is set to <b>Fixed:</b>                                   | G1 – G#6                                                                                            |  |  |
| Humanize  | Timing | Adds more variance to the voice's timing to sound more human.              | 0 – 100%                                                                                            |  |  |
|           | Tuning | Adds more variance to the voice's pitch to sound more human.               | 0 – 100%                                                                                            |  |  |
|           | Smooth | Adjusts the voice's smoothness.                                            | 5 – 200 ms                                                                                          |  |  |

EQ

| EQ 🥌 Low |  | FREQ | MID | GAIN | FREQ | HIGH | GAIN | FREQ |
|----------|--|------|-----|------|------|------|------|------|
|----------|--|------|-----|------|------|------|------|------|

| Parameter |           | Description                            | Value Range           |  |
|-----------|-----------|----------------------------------------|-----------------------|--|
| EQ On/Off |           | Turns the EQ function on or off.       | Off, On               |  |
| Low EQ    | Gain      | Adjusts the level of the Low EQ band.  | -12.0 – 0.0 – 12.0 dB |  |
|           | Frequency | Center frequency of the Low EQ band.   | 20 – 800 Hz           |  |
| Mid EQ    | Gain      | Adjusts the level of the Mid EQ band.  | -12.0 – 0.0 – 12.0 dB |  |
|           | Frequency | Center frequency of the Mid EQ band.   | 200 – 4000 Hz         |  |
| High EQ   | Gain      | Adjusts the level of the High EQ band. | -12.0 – 0.0 – 12.0 dB |  |
|           | Frequency | Center frequency of the High EQ band.  | 1000 – 20000 Hz       |  |

# **AIR Vocal Tuner**

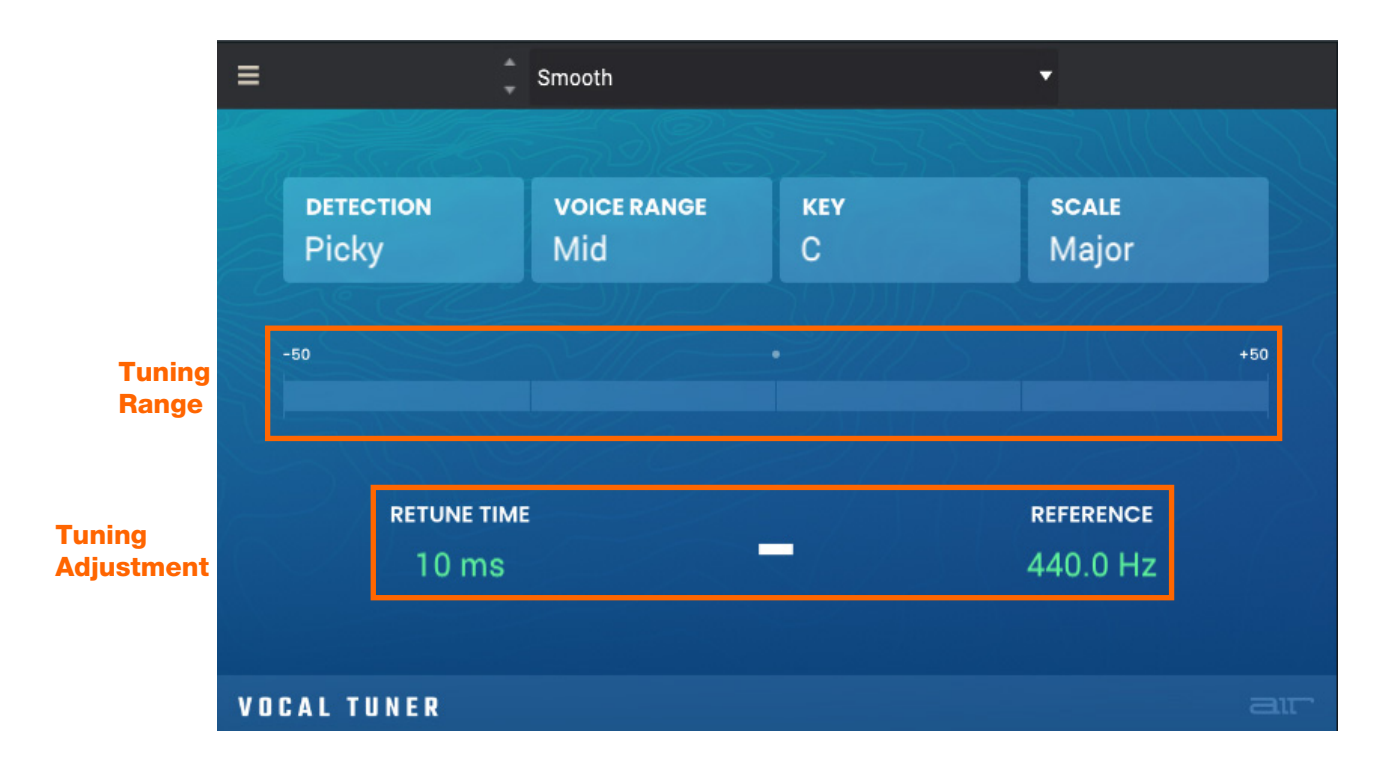

| Parameter    | Description                                                                    | Value Range                                                                                                    |
|--------------|--------------------------------------------------------------------------------|----------------------------------------------------------------------------------------------------|
| Detection    | Selects how sensitive the tuning is to incorrect notes.                        | Unworried, Default,<br>Selective, Picky, Blind                                                                                                    |
| Voice Range  | Selects the vocal range for tuning detection.                                  | Very Low, Low, Mid,<br>High, Very High                                                                                                    |
| Кеу          | Selects the root note of the scale that the voice tuning is in.                | A, A#, B, C, C#, D, D#, E,<br>F, F#, G, G#                                                                                                    |
| Scale        | Selects the scale used for voice tuning.                                       | Major, Minor, Harmonic<br>Minor, Melodic Minor,<br>Dorian, Phrygian, Lydian,<br>Mixolydian, Locrian,<br>Chromatic, Penta, Major<br>Triad, Minor Triad, Root |
| Tuning Range | Displays the tuning in real-time of what the key is being detected as.         | -50 - 0.0 - +50                                                                                                    |
| Retune Time  | Select how quickly the tuner will react to the incoming audio.                 | 1 – 1000 ms                                                                                                    |
| Reference    | Select the frequency that is used as the source to determine the pitch tuning. | 420.0 – 460.0 Hz                                                                                                    |

### **Trademarks and Licenses**

AIR Music Technology is a trademark of inMusic Brands, Inc., registered in the U.S. and other countries. macOS is a trademark of Apple Inc., registered in the U.S. and other countries.

Windows is a registered trademark of Microsoft Corporation in the United States and other countries.

All other product or company names are trademarks or registered trademarks of their respective owners.

airmusictech.com